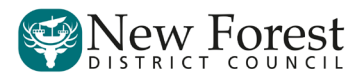

## **Procedure for Signing an e-Petition**

- 1. Go to <u>ePetitions website</u> and select the petition you'd like to sign from the list of current ePetitions.
- 2. View the petition and then select "Log in or register and sign the ePetition":

| Toyland Online petition details<br>Car parking on Beach front                                                      |  |  |
|----------------------------------------------------------------------------------------------------|--|--|
| <ul> <li>Log in or register and sign the Toyland Online petition</li> <li>Browse all current ePetitions</li> </ul> |  |  |
| We the undersigned petition the Toyland council to Sort it out                                                     |  |  |
| local's to park for free                                                                                           |  |  |
| Started by: Christine Smith                                                                                        |  |  |
| On reaching 200 signatures a full council debate will be held.                                                     |  |  |
| This Toyland Online petition runs from 07/06/2018 to 07/09/2018.                                                   |  |  |
| Nobody has yet signed this Toyland Online petition.                                                                |  |  |
|                                                                                                    |  |  |

3. If you're already registered, you can login with your Username and Password and sign the petition. If not, select "Register as a new user" and fill in your details on the form with your name, email and address (note that to sign a petition you should either live, work or study in the New Forest):

| Your details                                                                                                    |                 |  |
|----------------------------------------------------------------------------------------------------|-----------------|--|
| Before signing the Toyland Online petition please provide some basic details:                                                                                                    |                 |  |
| Fields marked with an ' * ' are mandatory.                                                                                                    |                 |  |
| * First name:                                                                                                    | James           |  |
| * Last name:                                                                                                    | Lane            |  |
| * Your email:                                                                                                    | jlane@mouse.com |  |
| * Address:                                                                                                    | The High Street |  |
| Address 2                                                                                                    | Cowplain        |  |
| * Town:                                                                                                    | Waterloovill    |  |
| * County:                                                                                                    | Hants           |  |
| * Postcode:                                                                                                    | PO8 9AG         |  |
| Please tick any that apply to you:                                                                                                    |                 |  |
| 🗹 I live in the local area                                                                                                    |                 |  |
| ☑ I work in the local area                                                                                                    |                 |  |
| □ I study in the local area                                                                                                    |                 |  |
| RBGGAB                                                                                                    |                 |  |
| Change the code   Read the code aloud                                                                                                    |                 |  |
| * Please enter the characters above into the box below: RBGGAB ×                                                                                                    |                 |  |
| Continue                                                                                                    |                 |  |
| We need this information to verify that all petition signatories live, work or study in the local authority area. This information is not made publicly available and will not be shared with anyone. By signing this petition, you agree that this information will be held only for the purposes of this petition and will not be used other than to contact you about the status of this petition. |                 |  |

- 4. Once registered, you can now login and sign the petition.
- 5. For further information on Petitions and how they are managed by New Forest District Council, please visit the <u>Council's Petitions Webpage</u>.